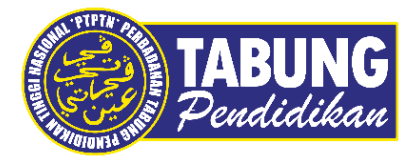

# Panduan Pengguna

Penambahbaikan myPTPTN

VERSI 1.0

Disediakan oleh:

Perbadanan Tabung Pendidikan Tinggi Nasional

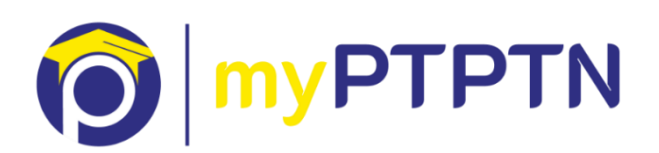

# Penambahbaikan myPTPTN

## 10.1 Bypass – Web

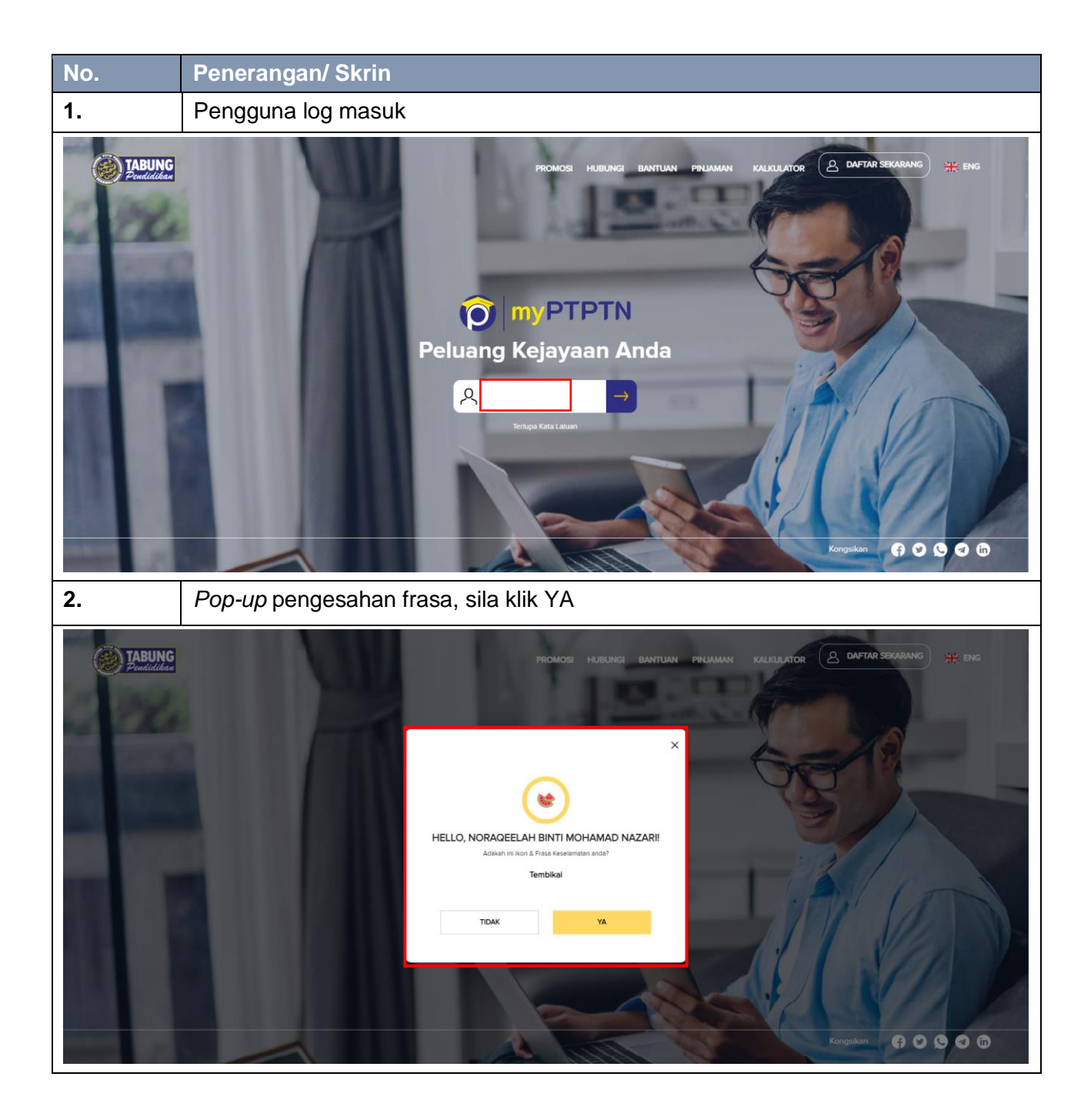

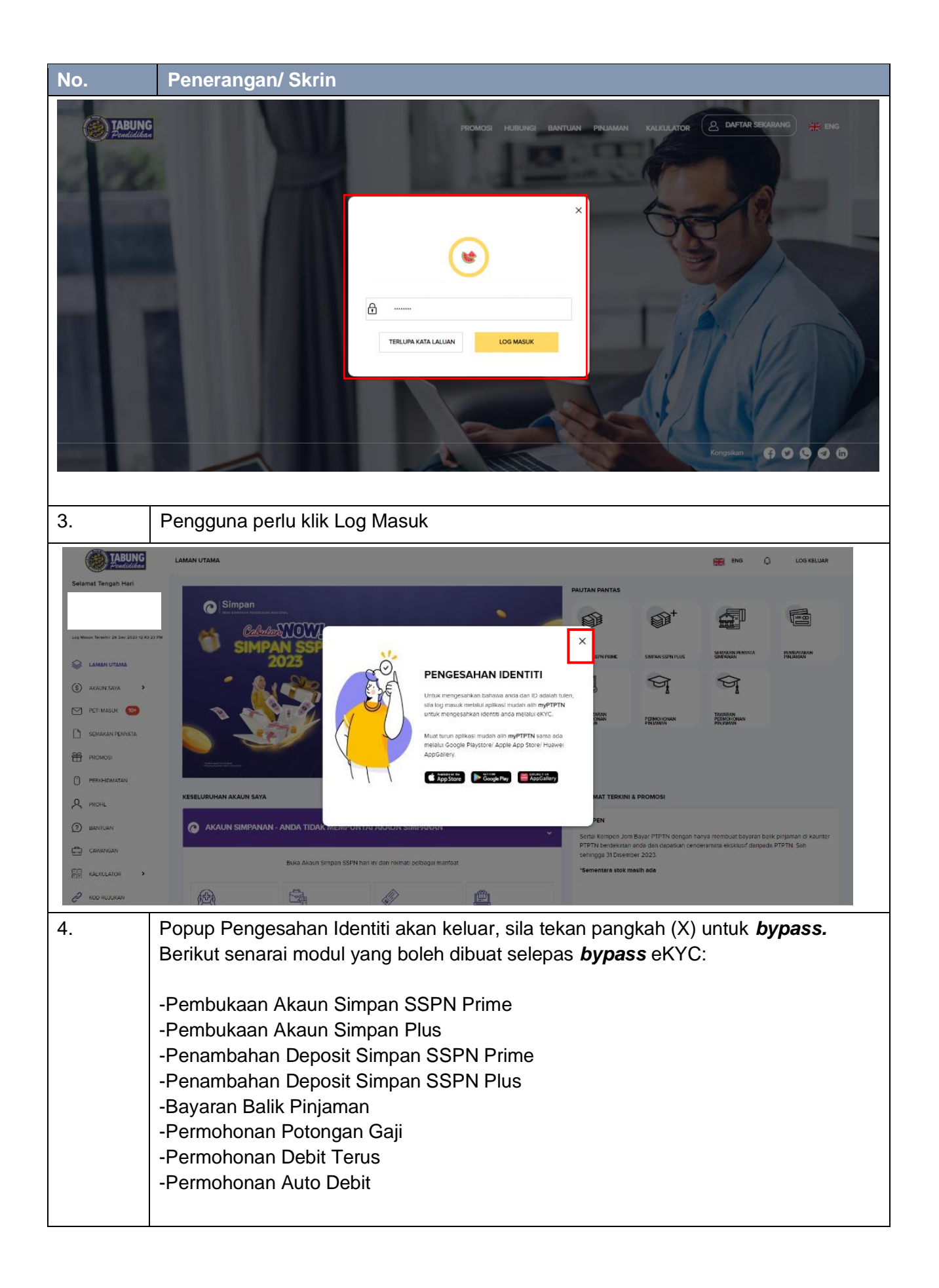

#### 10.2 Bypass - Mobile

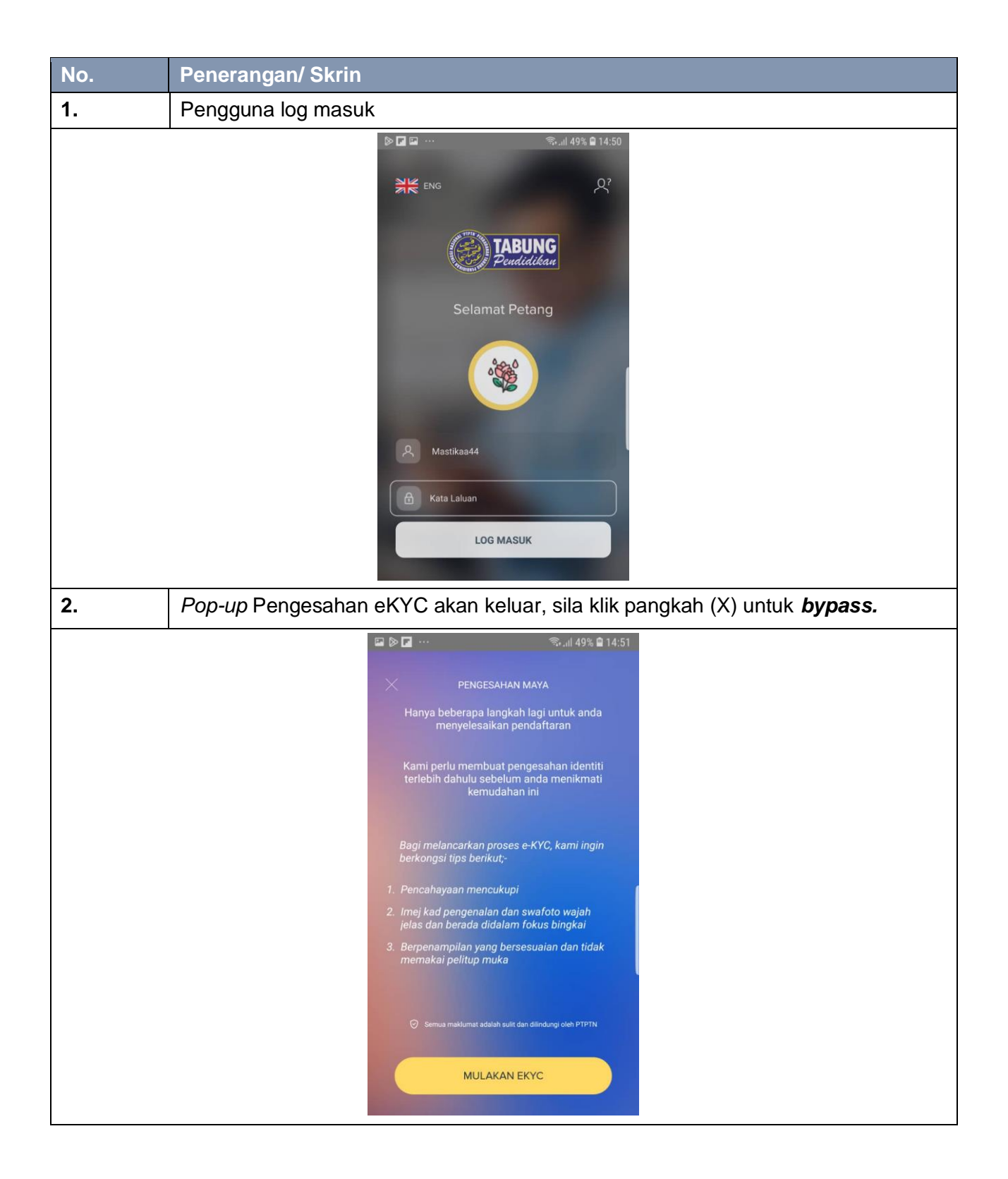

## 10.3 Login Biometric – Mobile

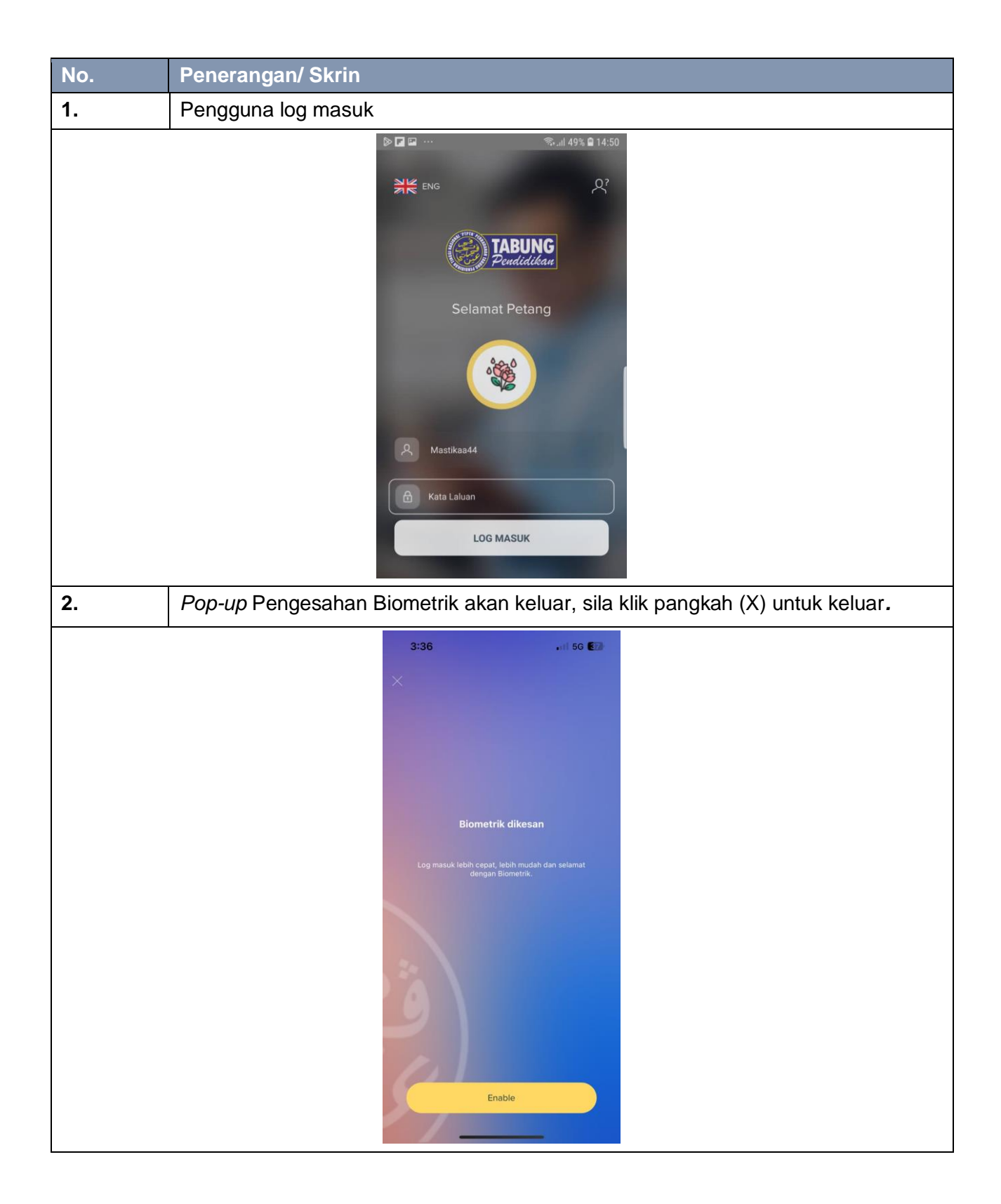

#### 10.4 Tarikh Pembayaran Seterusnya - Web

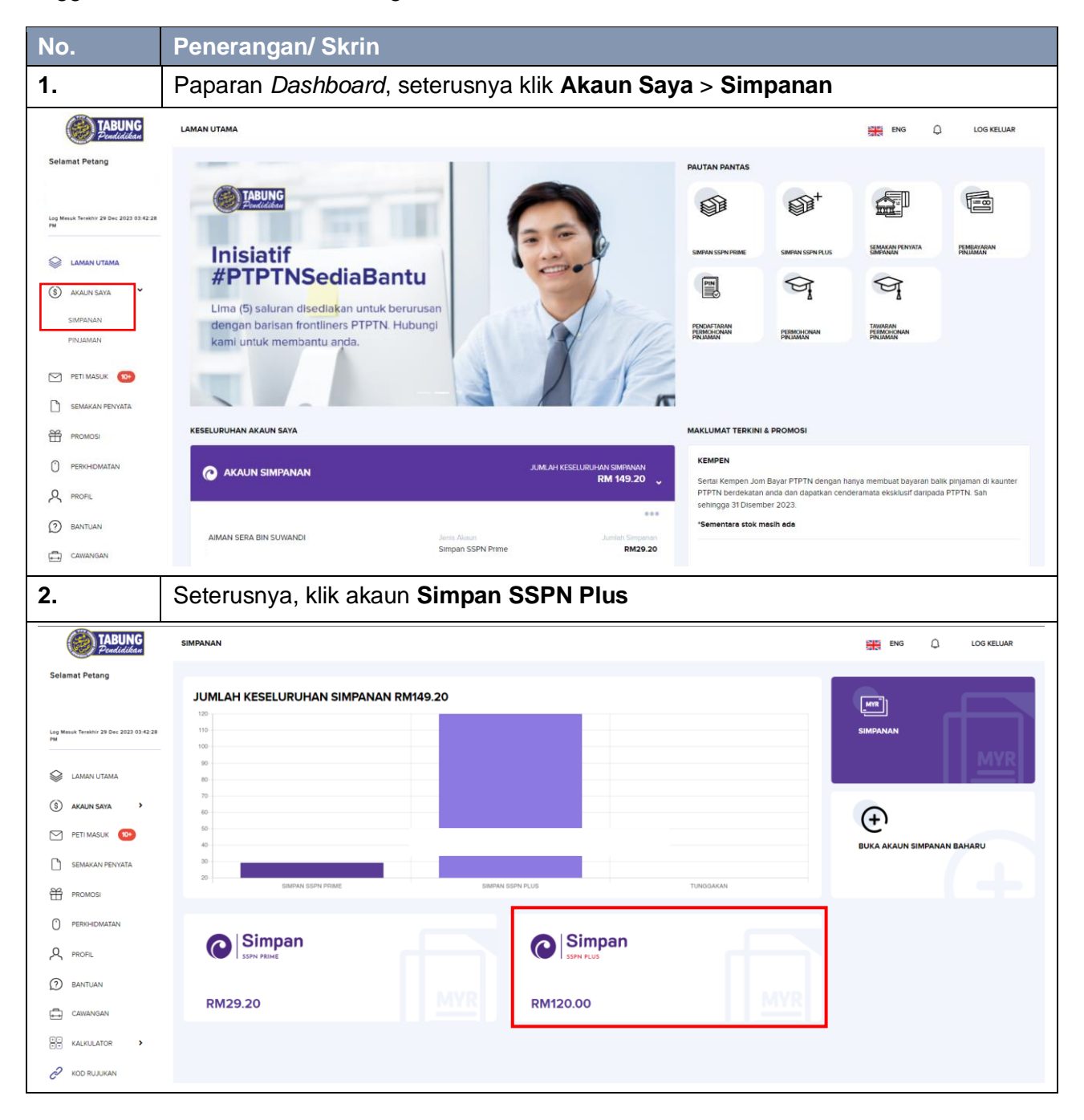

Pengguna hendaklah membuat Pengesahan eKYC terlebih dahulu.

| No.                                                                           | Penerangan/ Skrin                                        |                                                |                      |                                             |
|-------------------------------------------------------------------------------|----------------------------------------------------------|------------------------------------------------|----------------------|---------------------------------------------|
| TABUNG<br>Pendidikan                                                          | SIMPAN SSPN PLUS                                         |                                                |                      | ENG 💭 LOG KELUAR                            |
| Selamat Petang                                                                |                                                          |                                                |                      |                                             |
| Log Mesuk Tenskhir 20 Dec 2023 03:42:28<br>PM                                 | Simpan<br>SDH FUS                                        | JUMLAH SIMPANAN<br>RM120.00 Pene               | ♀<br>erima Manfaat 1 | Buka Akaun                                  |
| <ul> <li>Examine of Landat</li> <li>Akaun Saya</li> <li>Peti Masuk</li> </ul> | Penerima Manfaat                                         |                                                |                      |                                             |
| SEMAKAN PENYATA                                                               | R<br>Layak Pelepasan Cukat                               | Apungan RM20.00                                |                      | S PINDAHAN SIMPANAN                         |
| PERKHIDMATAN                                                                  |                                                          |                                                |                      |                                             |
| BANTUAN CAWANGAN                                                              |                                                          |                                                |                      |                                             |
|                                                                               |                                                          |                                                |                      |                                             |
| 5                                                                             |                                                          |                                                |                      |                                             |
| 3.                                                                            | Sistem akan memapar                                      | kan akaun Penerima Mai                         | nfaat, seterusny     | /a klik >                                   |
| Penerima Manfaat                                                              |                                                          |                                                |                      |                                             |
| A NUR ATIQ                                                                    | AH BINTI MUHAMMAD KHAIRUL                                | RM586.26<br>Apungan RM23.00                    | Ś                    |                                             |
| No. Akaun                                                                     | Pakej Syarikat Pengendali Tak<br>INTAN HONG LEONG MSIG 1 | aful Baki Peng<br>TAKAFUL BERHAD (HLMT) RM0.00 | geluaran/ Pindohan   | Tarikh Pembayaran Seterusnya<br>17 Feb 2024 |
| ↓ Pendaftaran Auto                                                            | Debit Pendaftaran Debit Terus                            | Pendaftaran Potongan Gaji                      | Ringkesen Tekeful    | Senarai Transaksi                           |
| 4.                                                                            | Paparan <b>Tarikh Pemb</b>                               | ayaran Seterusnya                              |                      |                                             |